# KJIビジネスサイトのご利用の流れ

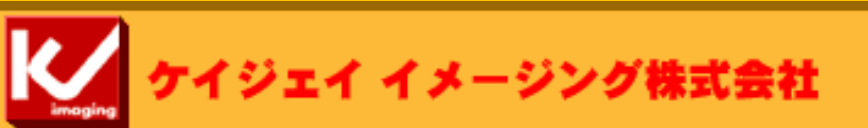

08.10.09

## ビジネスサイトご使用の際の画面操作について

| A コダックピクチャーセンター @ {clientid} - Windows Internet Explorer                                                        |    |     |      |      |     |
|----------------------------------------------------------------------------------------------------|----|-----|------|------|-----|
| 🚱 🕞 👻 🙋 http://picturecenter.jpn.kdfse.com/system/themecard.php?sid=8b0893e0b3e0cac0d96949002d978c32&ccss=fef 💌 | 47 | ×   | ) [0 | joog | çle |
| ファイル(E) 編集 E) 表示(V) お気に入り(A) ツール(T) ヘルブ(H)                                                                      |    |     |      |      | -   |
| 2 4 (John De Colientid)                                                                                         | •  | - 6 | 2    | e    |     |

#### Kodak COLOR PRINT

ケイジェイ イメージング株式会社

ご注意 インターネットエクスプローラー等ブラ ウザの『進む』『戻る』ボタンでは サイト内のソフトが正常に動作せず エラーが発生する場合がありますので ご注文進行時は使用されないようお 願いします。

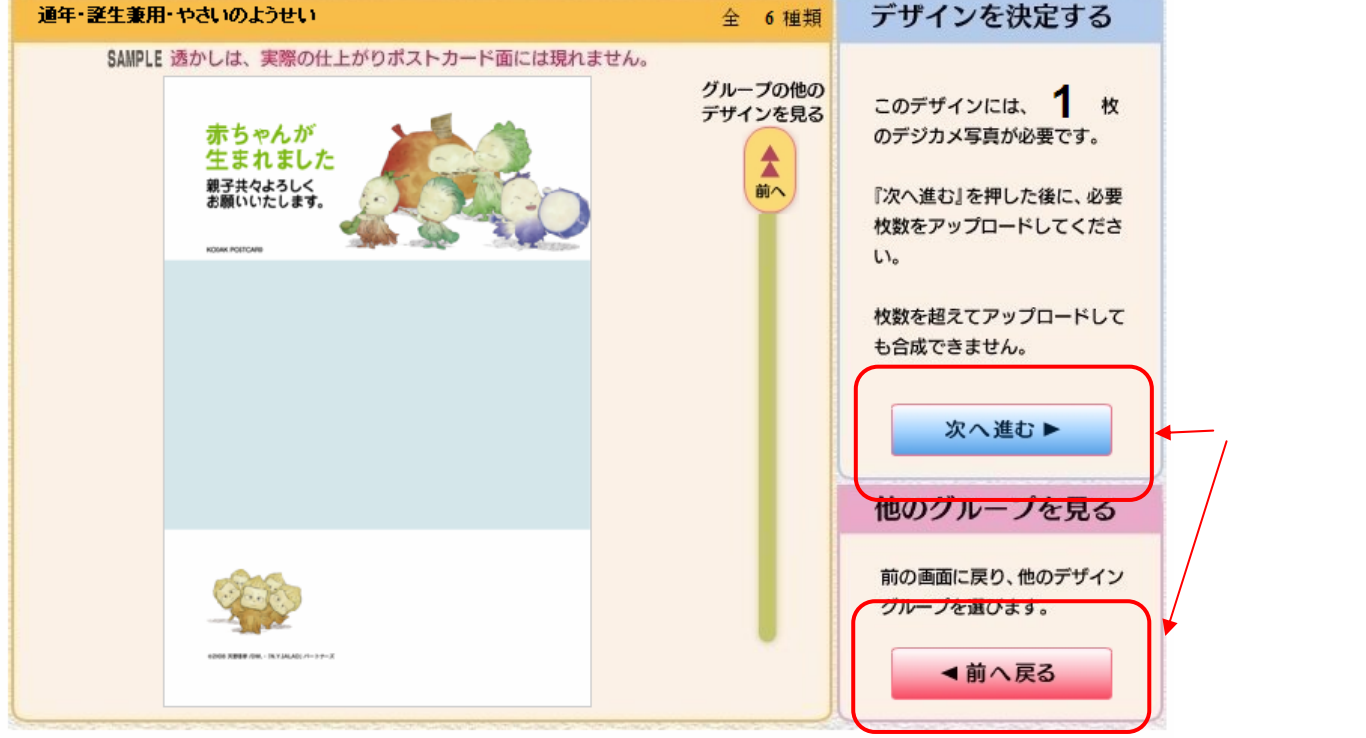

当ビジネスサイト内は表示画面上に

『次へ進む』『前へ戻る』ボタンが表示 されますので、こちらのボタンをクリッ クして

ご注文を進行ください。

### 取り扱い商品

- ・ サービスメニュー
  - ポストカード
  - デジタルプリント

ご利用のご注意

画像形式:JPEGファイル(.jpgの拡張子がついた画像ファイル)

1オーダーあたりのデータ量:約5MB以下

最大コマ数:500カット

・"通常テンプレート" "Stylishテンプレート" ポストカード

• デジタルプリント (黄色の網部分の16アイテム)

|                    | プリンレナイブ (mm) |            | 仕様        |                        |
|--------------------|--------------|------------|-----------|------------------------|
| 的吅石                | フリンドリイス (mm) | 光沢、フチナシ    | 光沢、クロフチツキ | メタリツクペーパー              |
| DC-L               | 89 X 127     | DC-L       | Х         | አタリックP-L               |
| DC-M               | 102 X 152    | DC-M       | Х         | Х                      |
| DC-2L              | 127 X 178    | DC-2L      | Х         | <del>አ</del> øሀックP-2LW |
| DC-6P              | 203 X 254    | DC-6P      | Х         | አタリックP-6P              |
| DC-6PW             | 203 X 305    | DC-6PW     | Х         | Х                      |
| DC-4P              | 254 X 305    | DC-4P      | Х         | አタリックP-4P              |
| DC-4PW             | 254 X 365    | DC-4PW     | Х         | አタリックP-4PW             |
| DC - 13X16 inches. | 340 X 418    | Х          | DCU-ハンセッ  | Х                      |
| DC-17 X 21 inches. | 437 X 540    | Х          | DCU-センシ   | Х                      |
| DC - Poster Mini   | 365 X 508    | DC-ポ スターミニ | Х         | Х                      |
| DC-Poster          | 508 X 762    | DC ポスター    | Х         | Х                      |

#### ビジネスサイト入り口

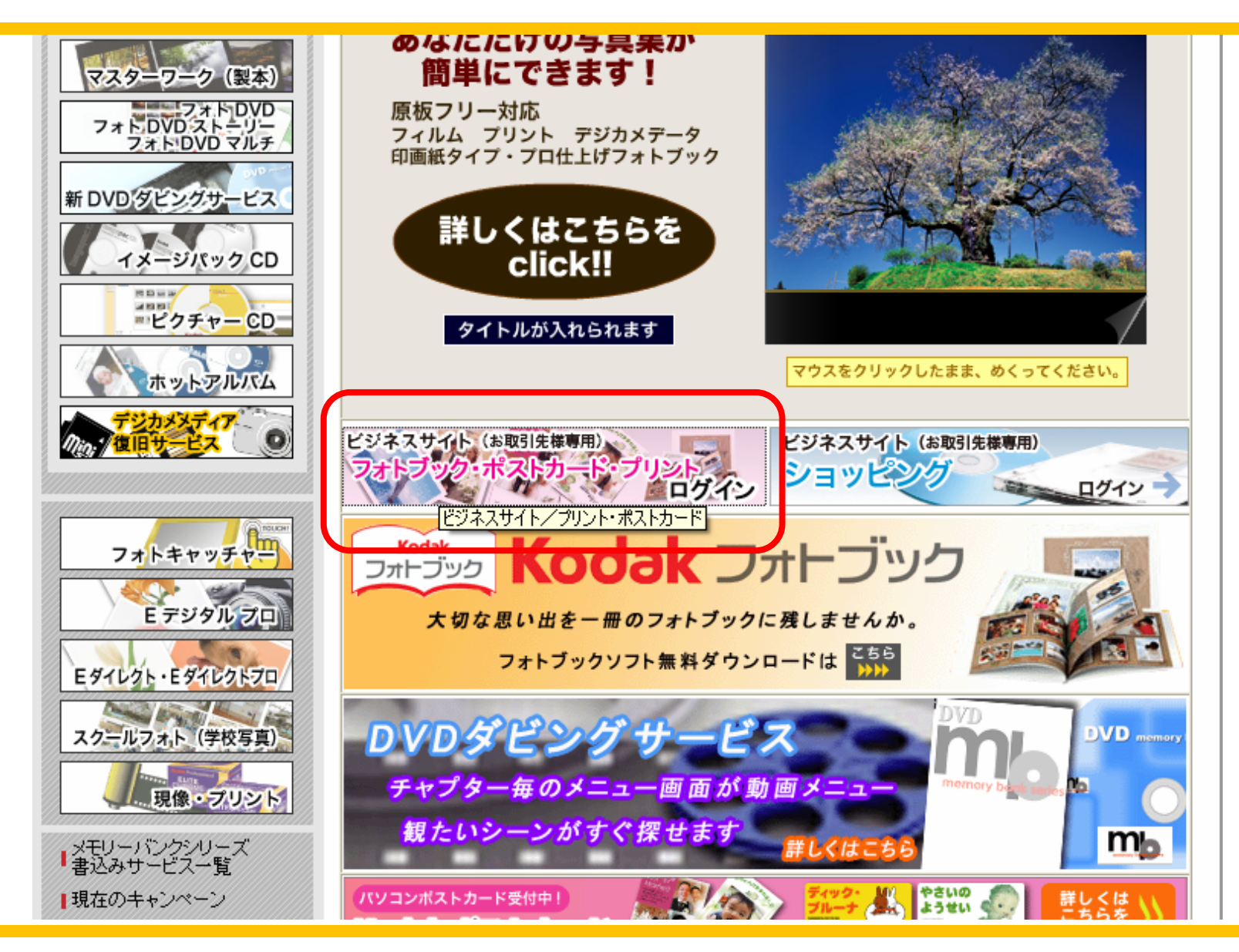

## デジカメリンク先:http://www.kjimaging.co.jp/b2b/

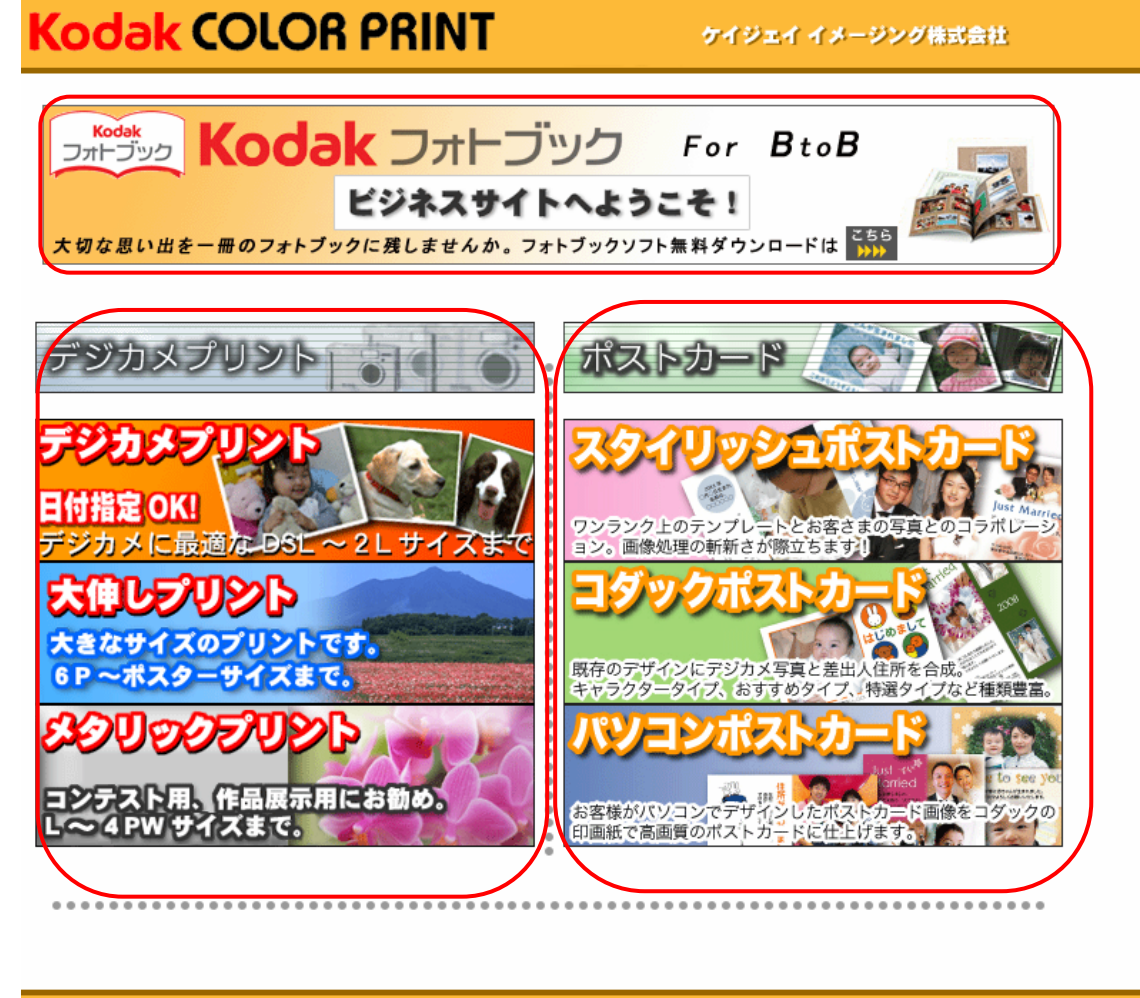

K

<u>利用案内(pdfファイル) - 利用規約 - ヘルプ</u>

 :デジカメプリントご注文時に クリックして下さい。
 :ポストカードご注文時に クリックして下さい。
 :ビジネスサイトのマニュアル
 :利用規約 最初にお読みください。
 :ヘルプ

ビジネスサイト 専用フォトブックページ

ビジネスサイト (デジカメプリント 店舗ID入力画面)

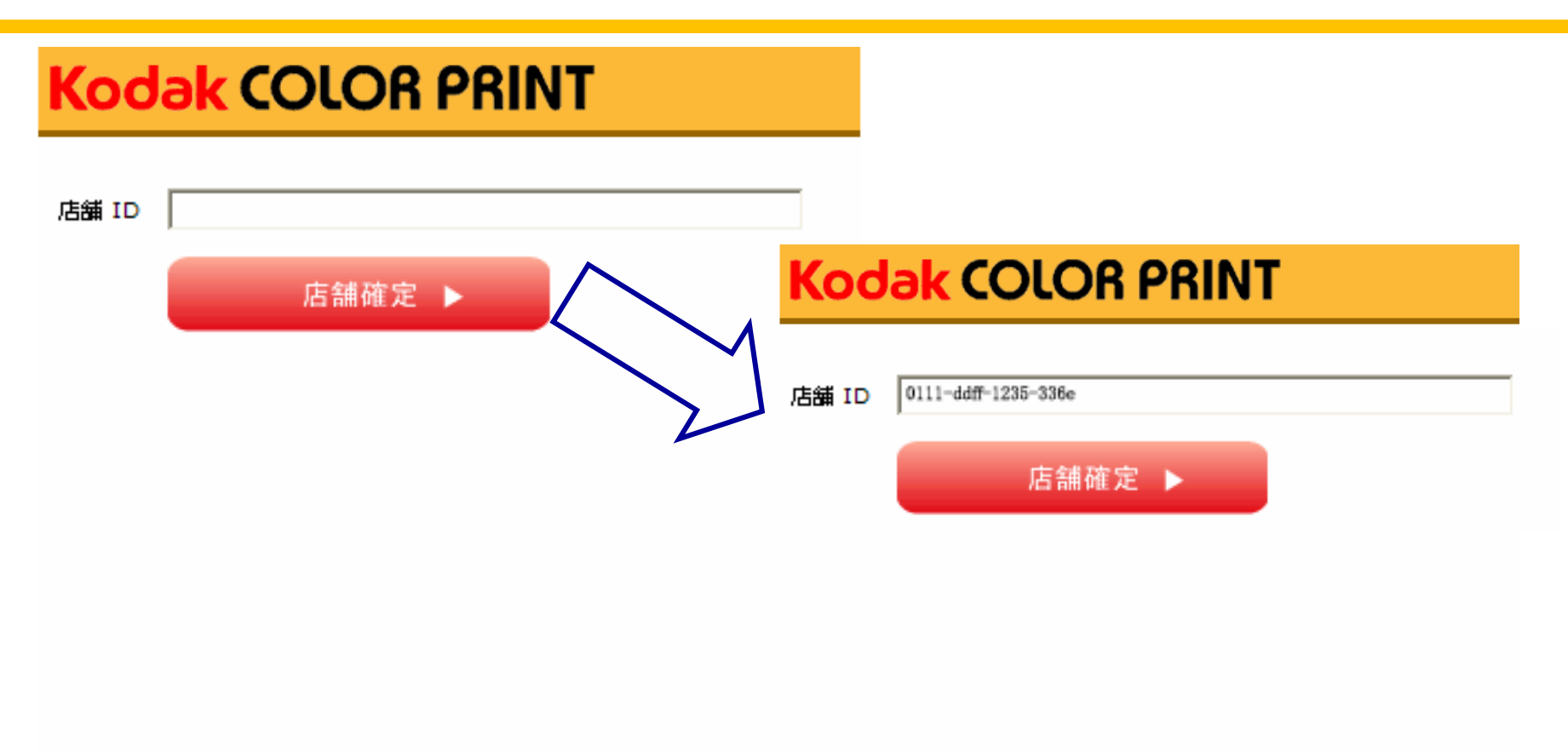

### 店舗 IDは弊社よりご連絡いたします。

Welcomeページ(デジカメプリント)

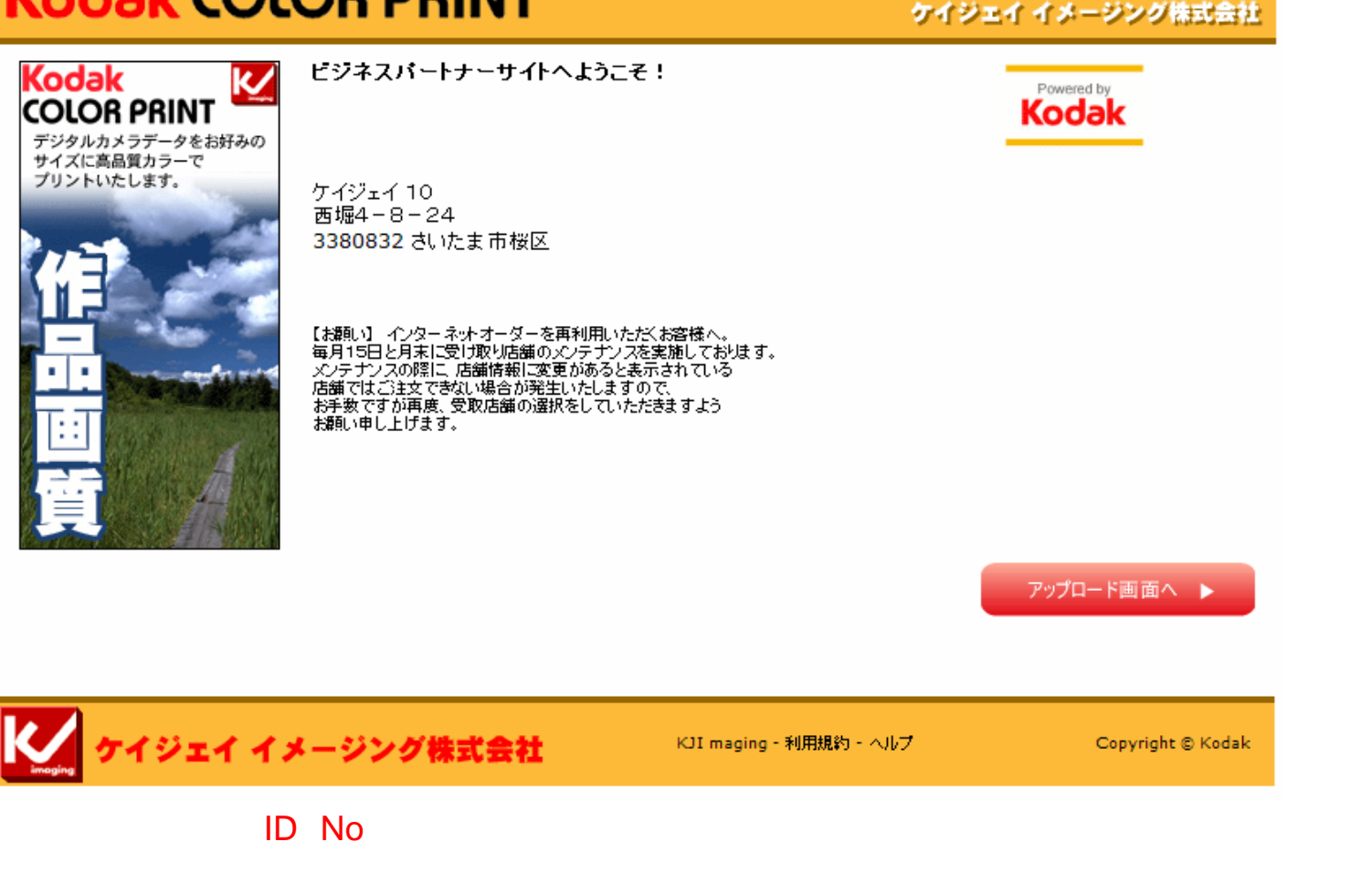

次へ進みます。

## <u>アップロード画面 (デジカメプリント java版)</u>

| Kodak COLOR PRINT                                        | ケイジェイ イメージング株式会社 |
|----------------------------------------------------------|------------------|
| 王曜に何も現れない場合、ここをクリックしるva型 phapin versionのパージョンアップを行ってくたさい |                  |
| <b>▲前へ戻る</b><br>次へ進む▶                                    |                  |
| 🔀 ケイジェイ イメージング株式会社                                       |                  |

ご使用のパソコンにJAVAがインストール がされている場合、 左記の表示が現れますので正常に 画像の選択が行えます。 何も表示がされない場合はJAVAの バージョンアップが必要となりますので、 画面上の"ここをクリック"からJAVAの バージョンアップを行ってください。

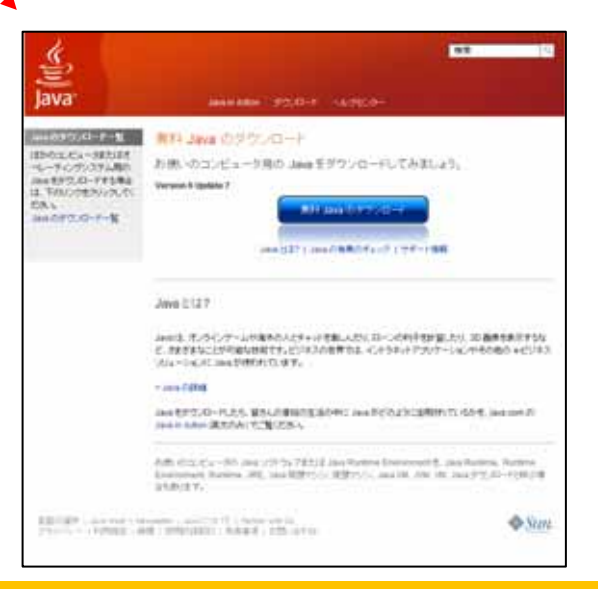

## <u>アップロード画面 (デジカメプリントjava版)</u>

#### Kodak COLOR PRINT

ケイジェイ イメージング株式会社

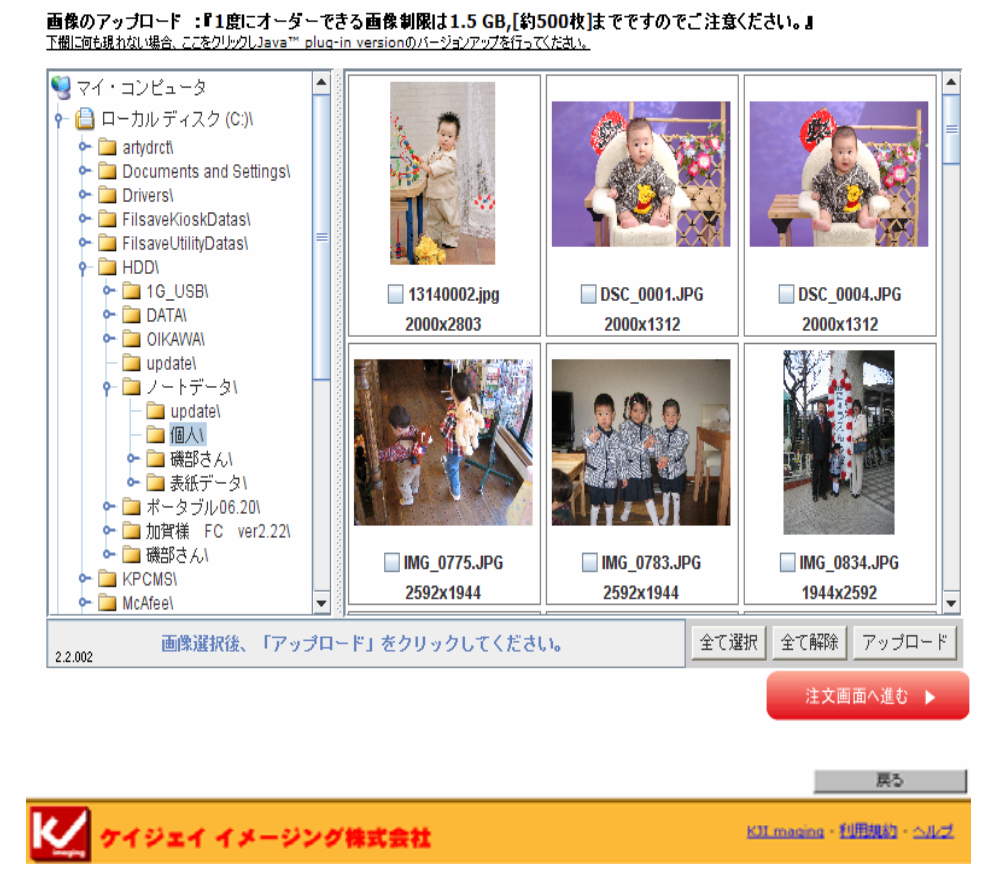

- ・左のフォルダを選択
- ・右にフォルダ内の画像が表示
- ·画像を選択後『アップロードボタン』をクリック
- ・画面に何も表示されないときは、"こちらをクリックして
- ください"からjavaのインストールを行ってください。
- ・ブラウザー画面で選択できます。

アップロードが終わりましたら、『注文画面へ進む』を クリックして次の画面に進みます

<u>サイズと枚数の設定ページ(デジタルプリント)</u>

操作説明

ケイジェイ イメージング株式会社

•プリントサイズと枚数を設定してください。

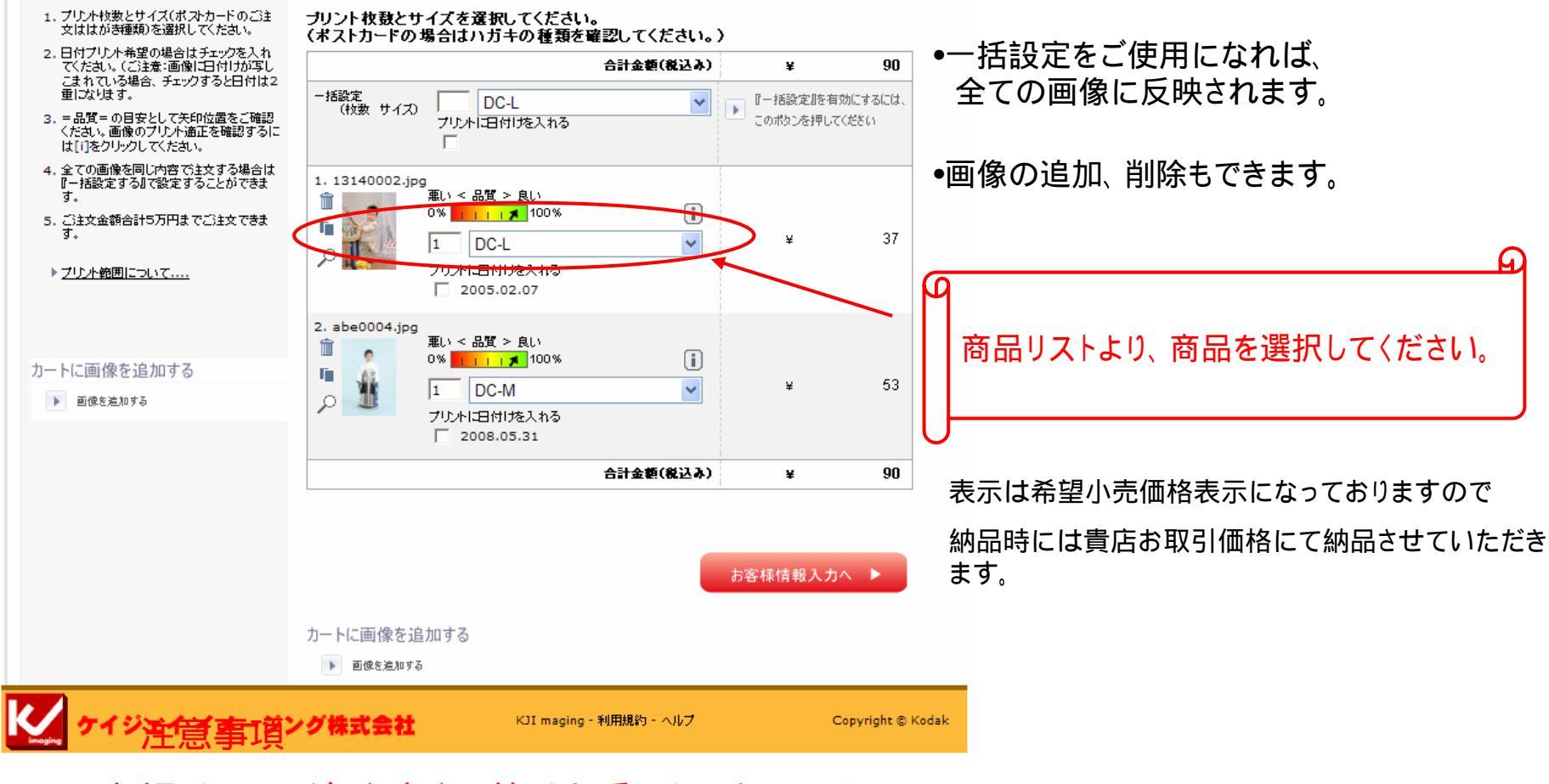

色調・トリミング・文字入り等はお受けしておりません。

<u>お客様情報画面(デジカメプリント)</u>

#### ケイジェイ イメージング株式会社

#### 操作説明

1. \*必須項目は必ずご記入してください。

ご注文確認画面へ」をクリックしてください。

| ご注意:携帯メールアドレスをご利用のお       |
|---------------------------|
| 客様は メールが受信できない場合があり       |
| ますので、パソコンのメールアドレスをご       |
| 入力ください。                   |
| [-] [.] [_] [@]などの特殊文字が連続 |
| するメールアドレスにてご注文確認メール       |
| を受け取ることはできません。            |
| (Eメール:ご注文確認のみに使用します)      |
|                           |

+++++ お願し、 +++++

メールアドレスの誤りにより、注文確認メー ルが受け取れないケースが多発しておりま す。 再度ご記入されたメールアドレスの確認を お願いいたします。 誤り例:

xxxx@yaho.cp.jp xxxx@irror.ocn.co.jp

| •                |           |                                                                                                    |
|------------------|-----------|----------------------------------------------------------------------------------------------------|
| 1. お客様情報         | (*印は必須です) | 2. 配送方法                                                                                                    |
| 姓 *              |           | <b>店舗受取</b><br>集配による配送 - \0                                                                                                    |
| 名*               |           | <b>3.</b> お支払い方法                                                                                                    |
| 郵便番号             |           | 通常お取引条件と同じ。<br>表示価格は発望小売価                                                                                                    |
| 都道府県             |           | 567) IEI CIA III - CIA III - CIA III |
| 市区町村             |           |                                                                                                    |
| 番地               |           |                                                                                                    |
| アパート、マンション<br>名等 |           |                                                                                                    |
| EX-1/+           |           |                                                                                                    |
| ●話番号*            |           |                                                                                                    |
| DP袋番号*           |           |                                                                                                    |
|                  |           |                                                                                                    |

お客様の情報記入欄です

お客様情報(ブリント送付先)を入力してください。

●電話番号、DP袋番号は数字の半角でお頼いします。
 ・お客様のお名前・電話番号を入力してください。
 ●DP袋番号欄には、受付時にご使用されるDP袋の袋番号(4桁~6桁)を入力してください。
 ●DP袋は弊社ご提供のDP袋をご利用ください。
 ●DP袋の半券はお客様に引換券としてお渡しください。
 ●お買い合わせの時には、この4桁~6桁のDP袋番号が必要になります。

- から の項目は記入が必須となります
- の項目はお客様Eメールアドレスが無い場合、店舗様のアドレスを記入ください。

3. あ支払い方法 • のDP袋番号は必ず1件に1つのDP袋 <sup>通常お取引条件と同じ。</sup> 番号をご使用ください。 表示価格は希望小売価格です。

- お客様のお名前・電話番号を入力してく ださい
- DP注文番号欄には、受付時にご使用されるDP袋の袋番号(4桁)を入力してください。

 DP袋は弊社ご提供のDP袋をご利用く ださい。

- DP袋の半券はお客様に引換券として お渡しください。)
- お問い合わせ時には、この4桁のDP袋 番号が必要となります。

ご注文確認画面へ 🕨

注文確認画面(デジタルプリント)

ケイジェイ イメージング株式会社

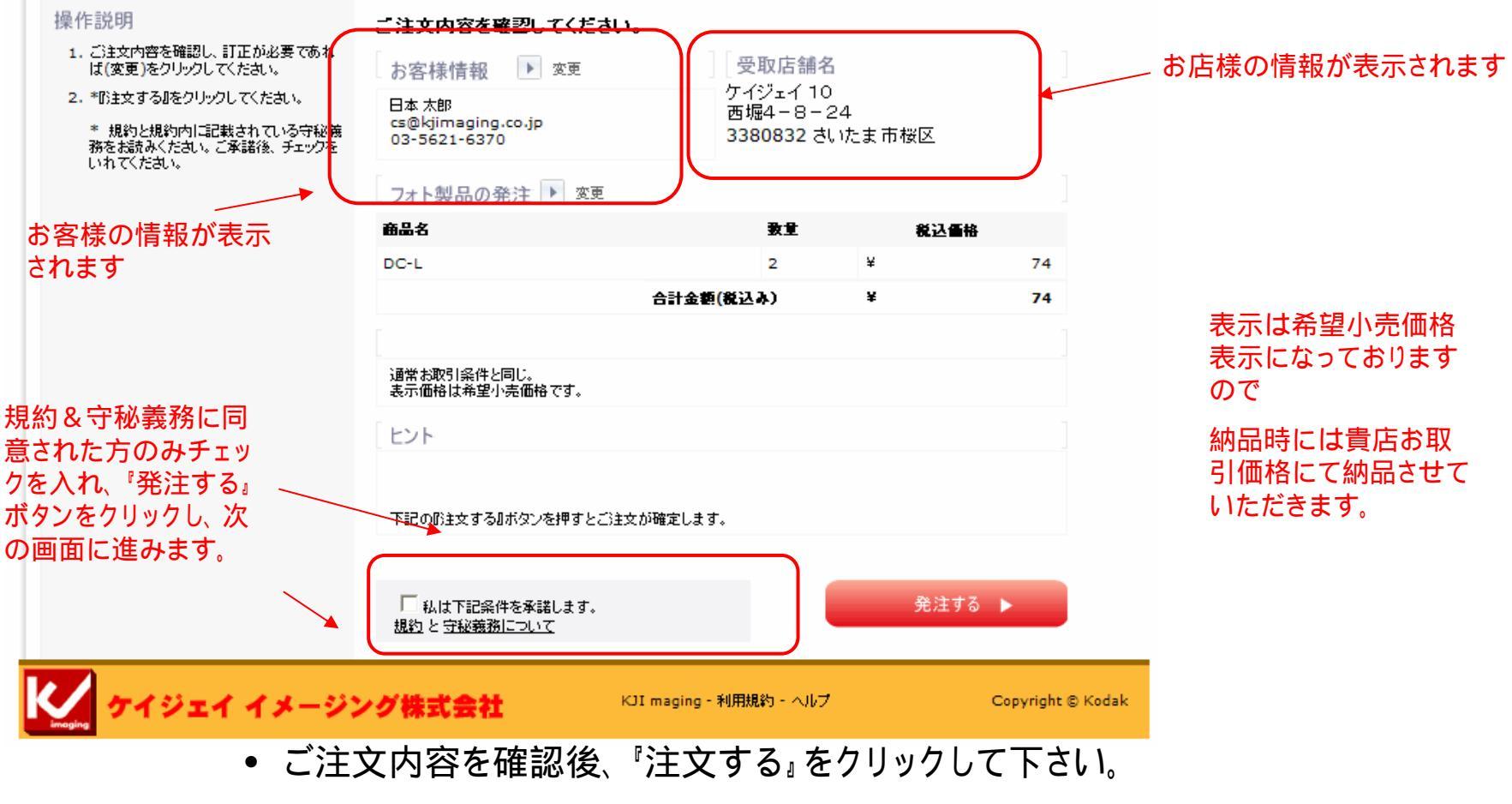

•注文を押した後はサイト内でのキャンセルは出来ません。

<u>注文完了画面(デジタルプリント)</u>

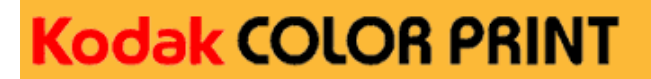

ケイジェイ イメージング株式会社

ご注文ありがとうございます!

**ご注文は正しく処理されました。ご注文確認のメールをお送りします。お受取店舗:** KJIビジネスパートナー / ケイジェイスタジオ 鍛治町1 - 1 千代田区 1010044 注文番号 #BppOrder 26674613

価格はすべて 円 単位で、税込み価格です。

| ブリントサイズ | 単価    | 枚敔 | 価格  |
|---------|-------|----|-----|
| DC-L    | ¥37   | 2  | ¥74 |
|         | ,     | 小計 | ¥74 |
|         | 集配による | 記送 | ¥0  |
|         | f     | 計  | ¥74 |
|         |       |    |     |

このページを印刷するか、注文番号を控えて頂き、この注文に関してお問い合わせがある場合にご利用ください。

こ利用ありがとうこさいました。 追加注文はこちら、注文画面トップに戻る。

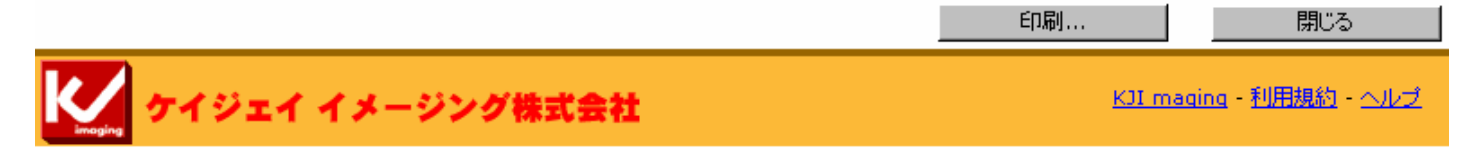

#### 注文番号は、必ずお控えください。

## ビジネスサイトご使用の際の画面操作について

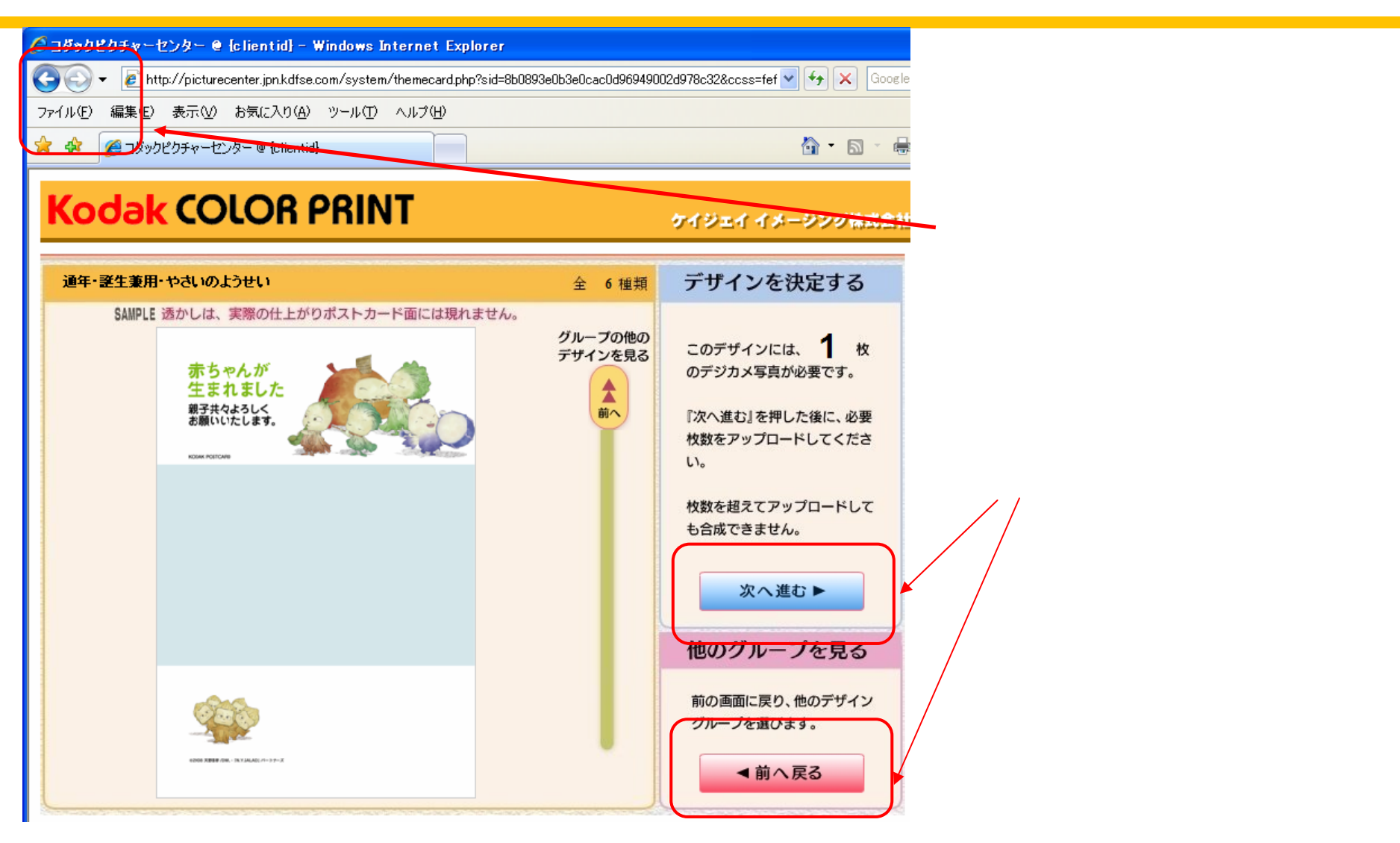

## <u>当サイトでポストカードが作成できない条件</u>

- ・差出人人数が7名を超えるもの
- ・電話番号3件を越えるもの
- ·Eメールアドレス 2件を越えるもの
- ・複数の苗字(旧姓の表示は可能)
- ・氏名及びマンション名に外字表記があるもの (例)

マンション名にギリシャ文字を使用した物(・・・・・・~) 氏名に旧漢字、外字のある物(はしごの高・渡辺の外字等)

## 吉 髙

・差出人が法人仕様(会社名等が住所の前に配置されるもの)

差出人入力フォームからレイアウト確認でご確認ください。

入力フォームで表示されても、レイアウト確認では反映されない文字列があります。

上記の内容は当サイトでは作成が不可となっています。通常店頭受付でのご注文を お願い致します。

## ポストカードリンク先:http://www.kjimaging.co.jp/b2b/

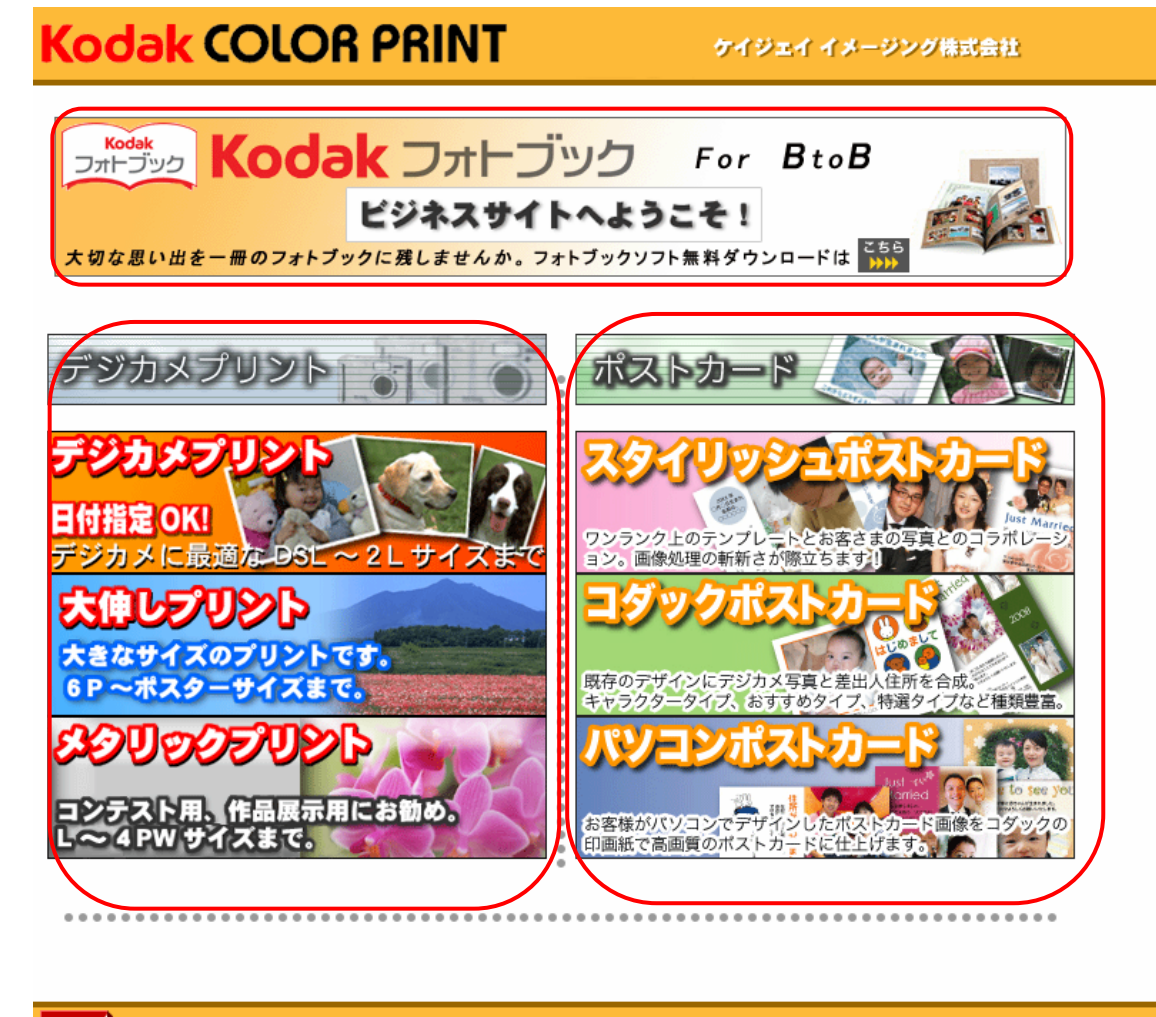

<u>利用案内(pdfファイル) - 利用規約 - ヘルプ</u>

: デジカメプリントご注文時に クリックして下さい。 : ポストカードご注文時に クリックして下さい。 : ビジネスサイトのマニュアル : 利用規約 最初にお読みください。 : ヘルプ

ビジネスサイト 専用フォトブックページ

ビジネスサイト (ポストカードプリント 店舗ID入力画面)

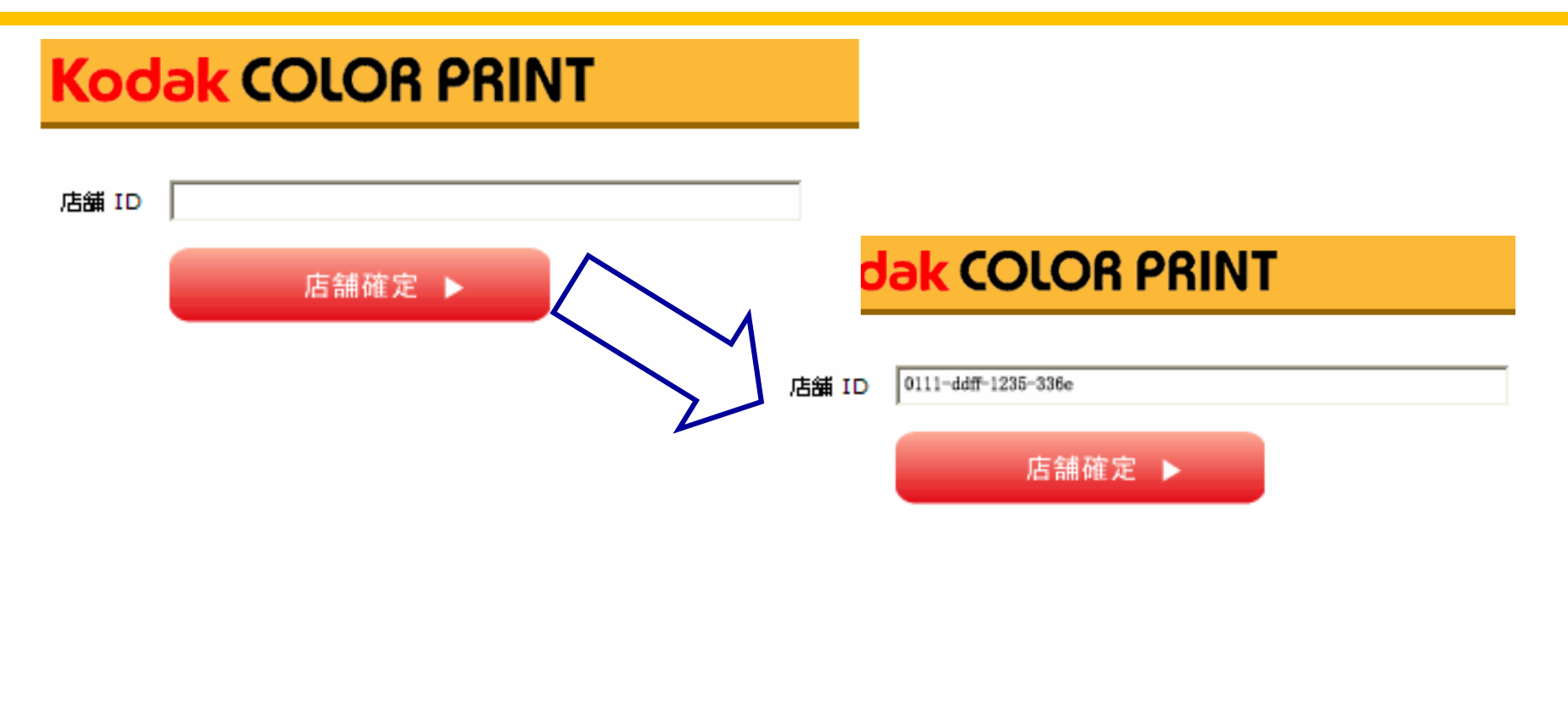

### 店舗 IDは弊社よりご連絡いたします。

Welcomeページ(ポストカードプリント)

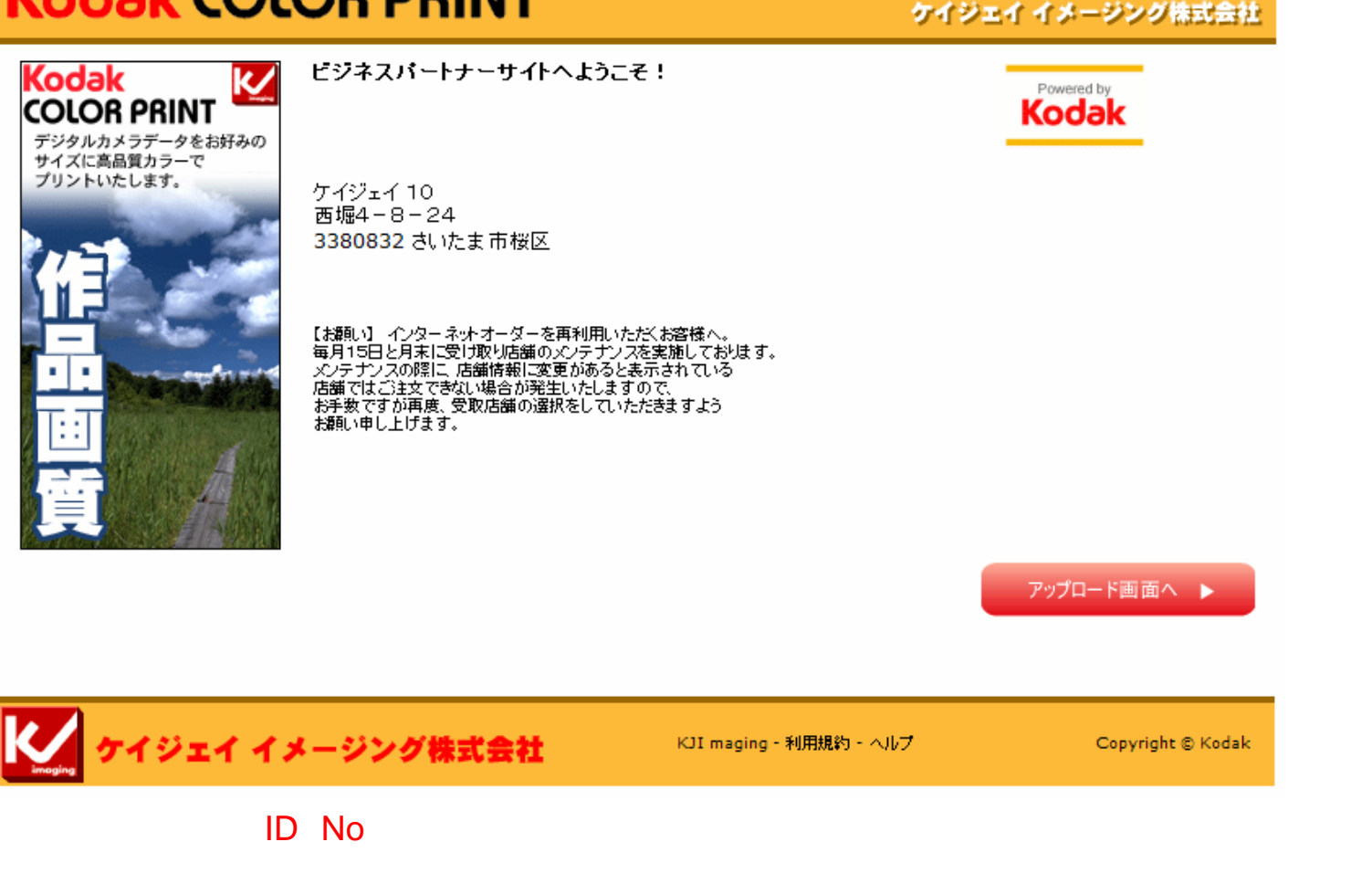

次へ進みます。

## ポストカード種類選択

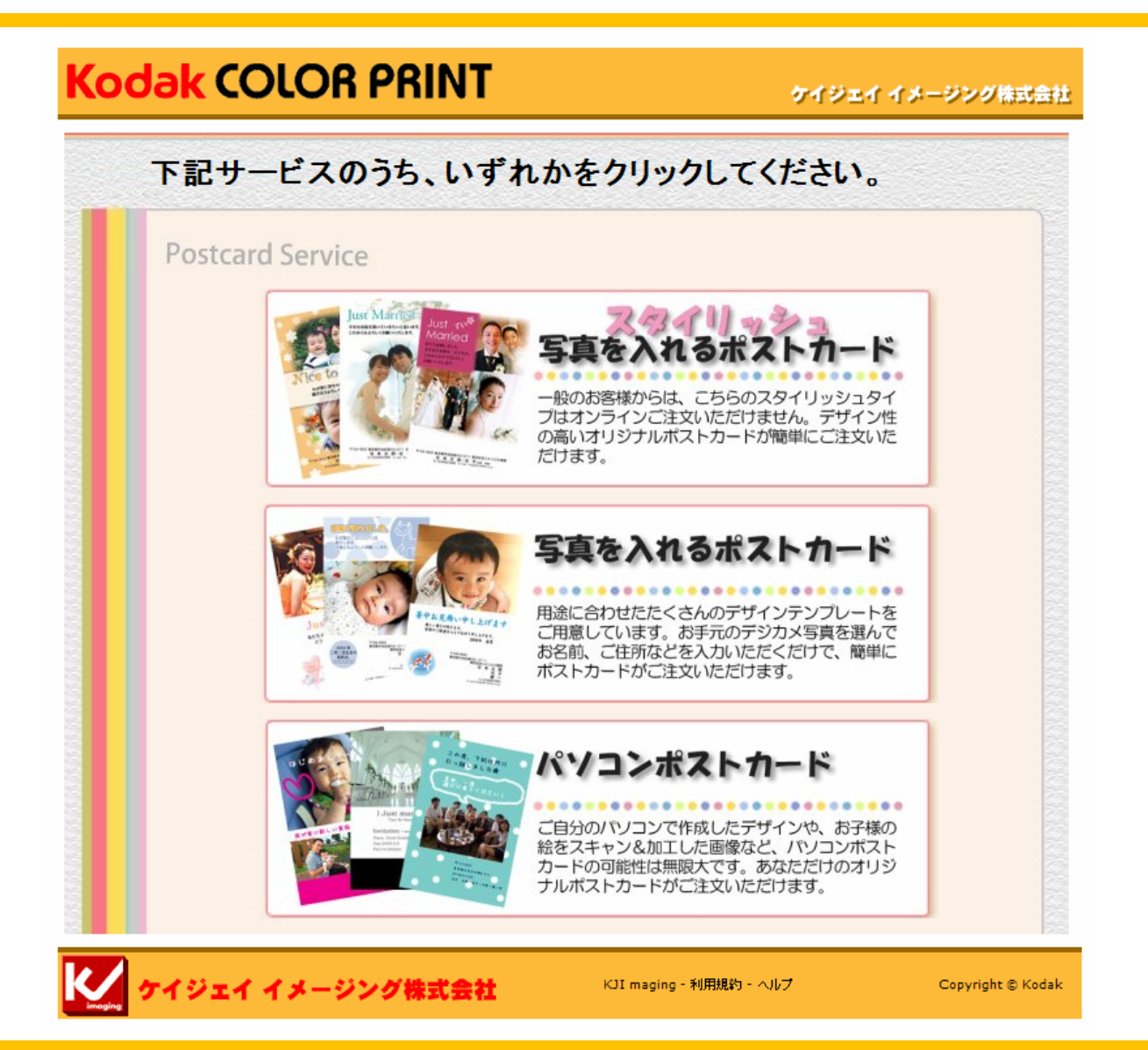

タイプ・テンプレート選択

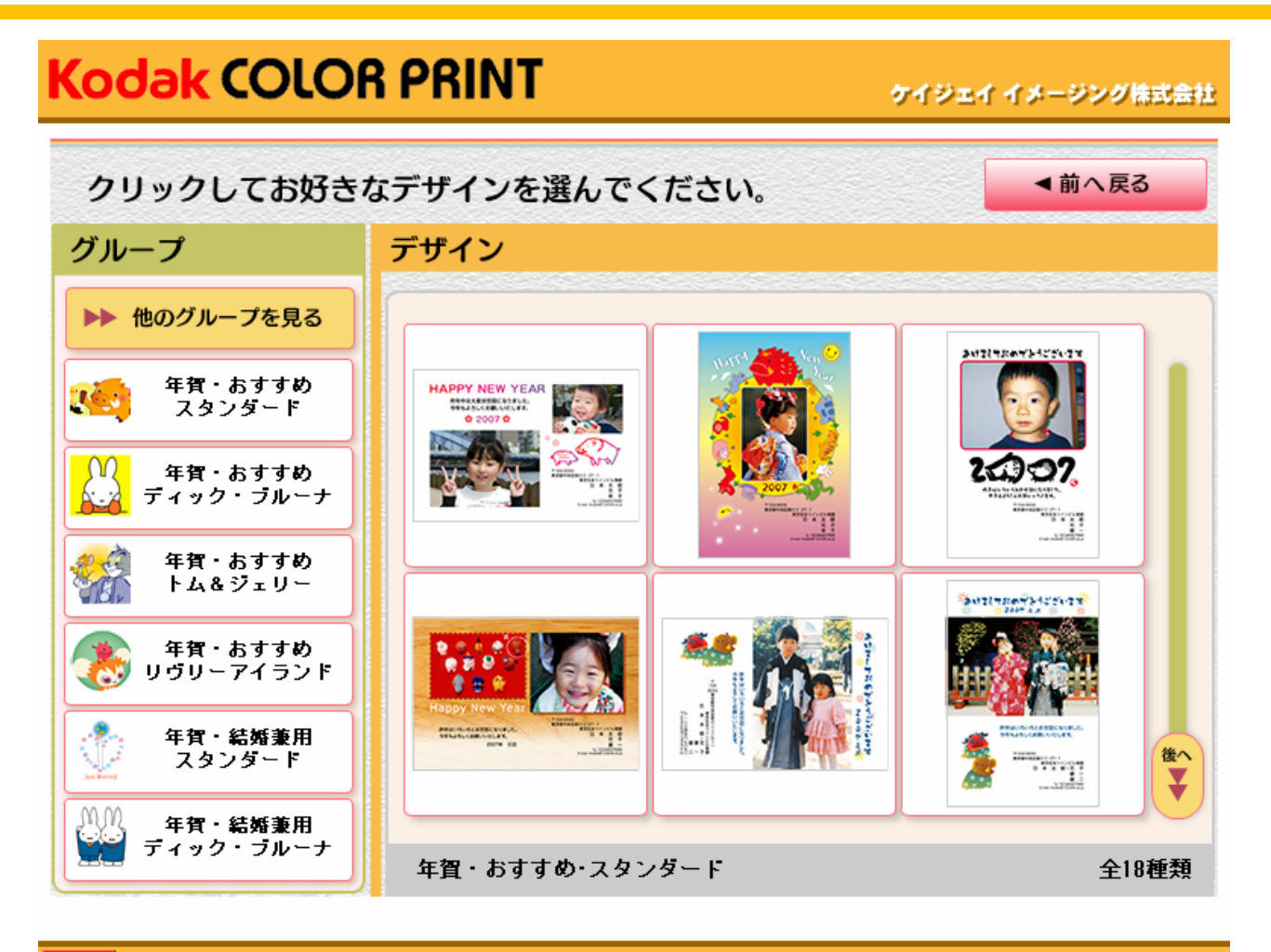

✔ ケイジェイ イメージング株式会社

<u>KJI maging</u> - <u>利用規約</u> - <u>ヘルプ</u>

デザイン決定

#### Kodak COLOR PRINT ケイジェイ イメージング株式会社 デザインを決定する 年賀・結婚兼用・リウリーアイラント 全3種類 SAMPLE 透かしは、実際の仕上がりポストカード面には現れません。 グループの他の このデザインには、 枚 デザインを見る あけましておめでとうございます のデジカメ写真が必要です。 1 私たち結婚しました。 前へ これからも 『次へ進む』を押した後に、必要 GAMPA, よろしくお願いします。 枚数をアップロードしてくださ 2007年 元旦 い。 枚数を超えてアップロードして も合成できません。 次へ進む ▶ 他のグループを見る 前の画面に戻り、他のデザイン 19. V. グループを選びます。 Island. in ang san Senattan Constation ang Sanat ang sanat ▲前へ戻る

🚺 ケイジェイ イメージング株式会社

<u>KJI maging - 利用規約 - ヘルブ</u>

## <u>アップロード画面 (ポストカード java版)</u>

| Kodak COLOR PRINT                                         | ケイジェイ イメージング株式会社 |
|-----------------------------------------------------------|------------------|
| 王確に何も現れない場合、ここまクリックしJava™phapin versionのパージョンアップを行ってください。 |                  |
|                                                           |                  |
| 🔀 ケイジェイ イメージング株式会社                                        |                  |

ご使用のパソコンにJAVAがインストール がされている場合、 左記の表示が現れますので正常に 画像の選択が行えます。 何も表示がされない場合はJAVAの バージョンアップが必要となりますので、 画面上の"ここをクリック"からJAVAの バージョンアップを行ってください。

![](_page_21_Picture_3.jpeg)

## <u>アップロード画面 (ポストカード java版)</u>

#### Kodak COLOR PRINT

ケイジェイ イメージング株式会社

画像のアップロード:『1度にオーダーできる画像制限は1.5 GB,[約500枚]までですのでご注意ください。』 下欄に何も現れない場合、ここをクリックしJava<sup>\*\*\*</sup> plug-in versionのバージョンアップを行ってください。

![](_page_22_Figure_4.jpeg)

- ・左のフォルダを選択
- ・右にフォルダ内の画像が表示
- ・画像を選択後『アップロードボタン』をクリック
- ・画面に何も表示されないときは、"こちらをクリックして

ください"からjavaのインストールを行ってください。

・ブラウザー画面で選択できます。

アップロードが終わりましたら、『注文画面へ進む』を クリックして次の画面に進みます

イジェイ イメージング株式会社

ケイジェイ イメージング株式会社

<u>KJI maging - 利用規約 - ヘルプ</u>

P24

![](_page_23_Figure_3.jpeg)

・差出人の住所・氏名等を入力して 下さい

・差出人の表示が不要な方は

未記入で『次へ進む』をクリック してください。

数字記入欄は半角英数を記入して 下さい。

## 差出人確認 (タテ・ヨコ)

![](_page_24_Figure_1.jpeg)

## 差出人入力のご注意

## (姓・名の間にスペースを入れる)

![](_page_25_Figure_2.jpeg)

## 差出人入力のご注意

(差出人の入力位置)

![](_page_26_Figure_2.jpeg)

🚺 ケイジェイ イメージング株式会社

KUL maging - 利用規約 - ヘルプ

## 差出人入力のご注意

(差出人の参考入力例)

![](_page_27_Figure_2.jpeg)

差出人が2名の場合:名1・名2または名4のいずれかに氏名を記入します。

二人目のお名前を名2に記入した場合

![](_page_28_Figure_3.jpeg)

#### 二人目のお名前を名4に記入した場合

![](_page_28_Figure_5.jpeg)

![](_page_28_Picture_6.jpeg)

![](_page_28_Figure_7.jpeg)

差出人が3名の場合お子様年齢あり:名1・名2・名3または名1・名4・名2のいずれかに氏名を記入します。

3人のお名前を名1~名3に記入した場合

| 日本                 | 30ma<br>名1 太            | 郎           | ふりかな<br>)名4   | 旧姓•年龄<br>( |
|--------------------|-------------------------|-------------|---------------|------------|
| iと風にしたがって          | <sup>ありがな</sup><br>名2 花 | 子(          | ふりがな<br>) 名 5 | 日姓・年齢      |
| stい。<br>ま、『旧姓』や『職』 | ふりがな<br>名 3 —           | <br>郎   ↓5才 | 5.01%4<br>)名6 | 日姓・年齢<br>( |

#### 3人のお名前を名1・名4・名5に記入した場合

![](_page_29_Figure_5.jpeg)

![](_page_29_Figure_6.jpeg)

![](_page_29_Figure_7.jpeg)

レイアウト決定

![](_page_30_Figure_1.jpeg)

P31

スタイリッシュ (センター文字レイアウト)

![](_page_31_Picture_1.jpeg)

スタイリッシュタイプの中には差出人の文字 レイアウトは センター合わせになるタイプがあります。 最大3行の中でレイアウト致します。

〒123-4567 東京都江東区深川2-12-4 中銀マンシオン 日本太郎・花子・一郎(1歳6ヶ月) 12.03(345)6370 携帯090(1234)5678 E-mail:tarou@doraemon.com 操作説明

重はなります。

#### Kodak COLOR PRINT

1. プリント検数とサイズ(ポストカードのご注)

文ははがき種類)を選択してくたさい。

2.日付ブリント希望の場合はチェックを入れ

3. = 品質=の目安として矢印位置をご確認

てください。(ご注意:画像に日付けが写し

こまれている場合、チェックすると日付は2

ケイジェイ イメージング株式会社

¥

Þ

『一括設定』を有効にするには、

580

ポストカード価格 诵常=58円 スタイリッシュ = 58円 パソコンポストカード=58円

#### 基本料金

通常ポストカード=1260円 パソコンポストカード=1260円 スタイリッシュ = 2520円

#### ご注文枚数は10枚からお願い致します。

このボタンを押してください ください。画像のプリント適正を確認するに は[1]をクリックしてください。 1. themecard 悪いく品質>良い 4. 全ての画像を同じ内容で注文する場合は Î i 『一括設定する』で設定することができま 0% 📊 📋 🕺 🗶 100% 580 <u></u> **đ**. Ē. ¥ 10 通常郵便はがき仕上げ(はがき Y 5. ご注文金額合計5万円までご注文できま Q 🛓 📷 す。 再計算します 10 郵便はがき代金 ¥ 500 ▶プリント範囲について.... 合計金額(税込み) ¥ 580 お客様情報入力へ > 「ジェイ イメージング株式会社 KJI maging - 利用規約 - ヘルプ Copyright © Kodak

ブリント枚数とサイズを選択してくたさい。

(ポストカートの場合はハカキの種類を確認してくたさい。)

合計金額(税込み)

|暑中見舞用郵便はがき(はがき 💙

#### 表示は希望小売価格表示になっておりますので

ー括設定

(枚数 サイズ)

納品時には貴店お取引価格にて納品させていただきます。

<u>お客様情報画面(ポストカード)</u>

ケイジェイ イメージング株式会社

#### 操作説明

- 1. \*必須項目は必ずご記入してください。
- ご注文確認画面へ」をクリックしてください。

| ご注意:携帯メールアドレスをご利用のお<br>客様はメールが受信できない場合があり<br>ままのターム ロン・レンドレスをご                  |
|---------------------------------------------------------------------------------|
| ますので、ハンコンのメールアトレスをと<br>入力ください。<br>[-][.][.][@]などの特殊文字が連続<br>するメールアドレスにてご主文確認メール |
| を受け取ることはできません。<br>(Eメール:ご注文確認のみに使用します)                                          |

| +++++ お願則 | .) +++++ |
|-----------|----------|
|-----------|----------|

メールアドレスの誤りにより、注文確認メー ルが受け取れないケースが多発しておりま す。 再度ご記入されたメールアドレスの確認を お願いいたします。 誤り例:

xxxx@yaho.cp.jp xxxx@irror.ocn.co.jp

| •                         |                             |
|---------------------------|-----------------------------|
| 1. お客様情報 (*印は必須です)        | <b>2. 配送</b> 方法             |
| 姓 *                       | <b>店舗受取</b><br>集配による配送 - \0 |
| 名*                        | 3. お支払い方法                   |
| 郵便番号                      | 通常お取引条件と同じ。                 |
| 都道府県                      | 表示面描述中主小语面。<br>             |
| 市区町村                      |                             |
| 番地                        |                             |
| アパート、マンション<br>名等          |                             |
| ЕX-1//*                   |                             |
| 電話番号*                     |                             |
| DP袋番号*                    |                             |
| ●蚕話番号 DP袋番号け数字の半角でお顔いします。 |                             |

お客様の情報記入欄です

お客様情報(ブリント送付先)を入力してください。

●お舗巻号、DP袋番号は数字の半角でお削いします。
 ●お客様のお名前・電話番号を入力してください。
 ●DP袋番号欄には、受け時にご使用されるDP袋の袋番号(4桁~6桁)を入力してください。
 ●DP袋は弊社ご提供のDP袋をご利用ください。
 ●DP袋の半券はお客様に引換券としてお渡しください。
 ●Aがいい合わせの時には、この4桁~6桁のDP袋番号が必要になります。

- から の項目は記入が必須となります
- の項目はお客様Eメールアドレスが無い場合、店舗様のアドレスを記入ください。

3. あ支払い方法 • のDP袋番号は必ず1件に1つのDP袋 <sup>
離お取引条件と同じ。</sup>
番号をご使用ください。 <sup>
気の倍は希望小売価格です。</sup>

- お客様のお名前・電話番号を入力してく ださい
- DP注文番号欄には、受付時にご使用されるDP袋の袋番号(4桁)を入力してください。

 DP袋は弊社ご提供のDP袋をご利用く ださい。

- DP袋の半券はお客様に引換券として お渡しください。)
- お問い合わせ時には、この4桁のDP袋 番号が必要となります。

ご注文確認画面へ 🕨

注文確認画面(ポストカード)

ケイジェイ イメージング株式会社

![](_page_34_Figure_3.jpeg)

<u>注文完了画面</u>(ポストカード)

![](_page_35_Figure_1.jpeg)